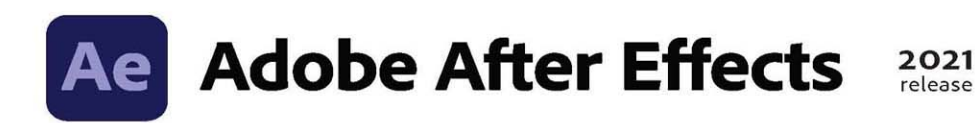

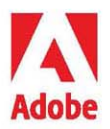

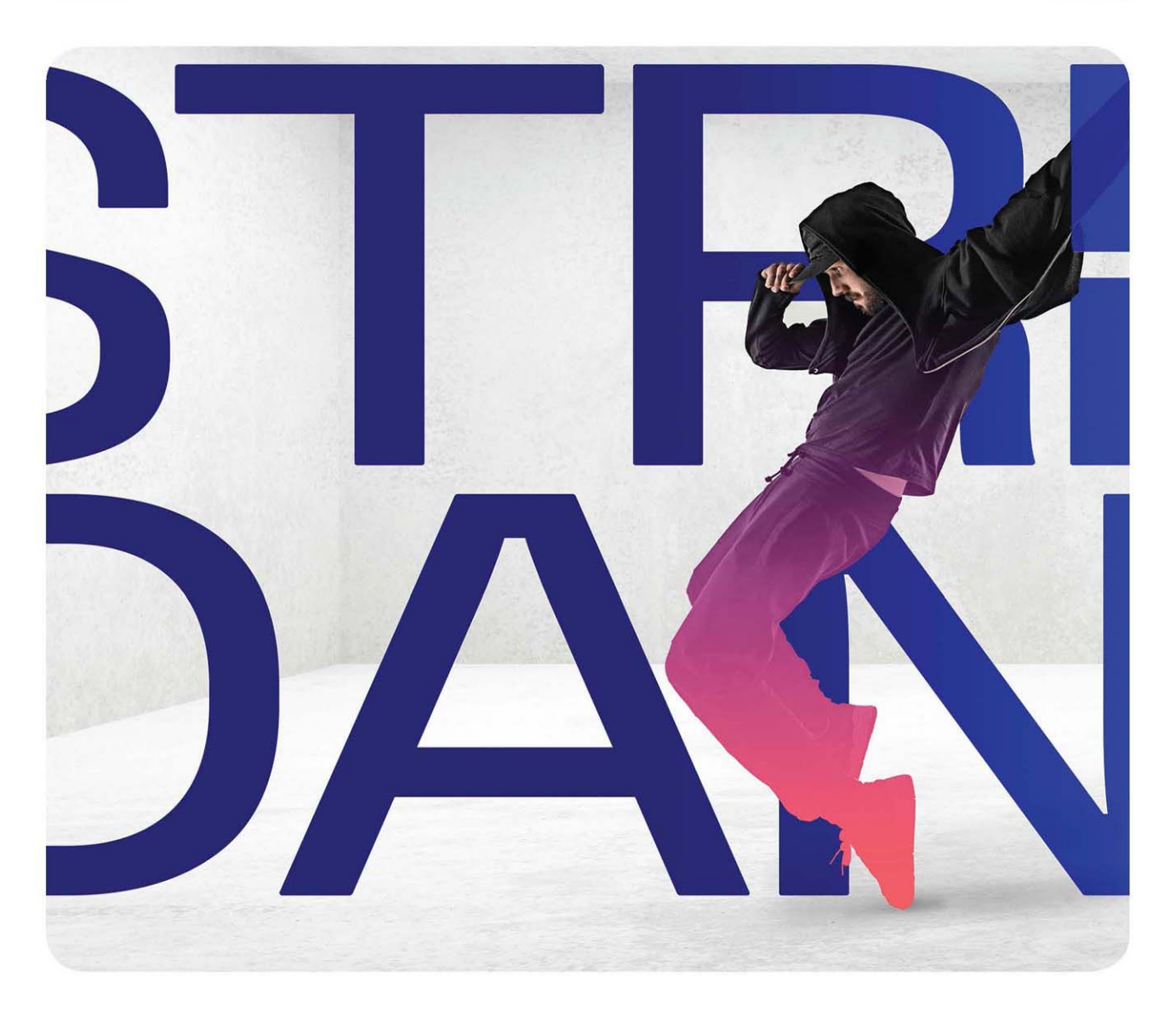

# Classroom in a Book<sup>®</sup>

The official training workbook from Adobe Brie Gyncild & Lisa Fridsma

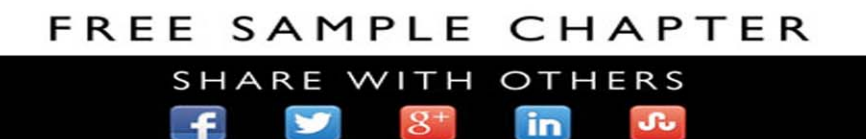

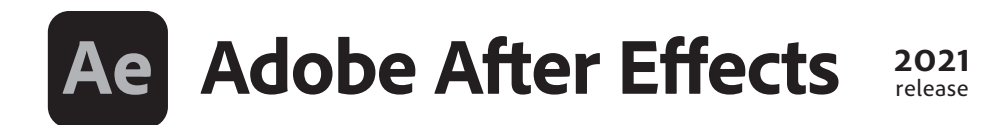

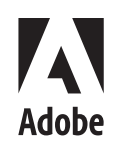

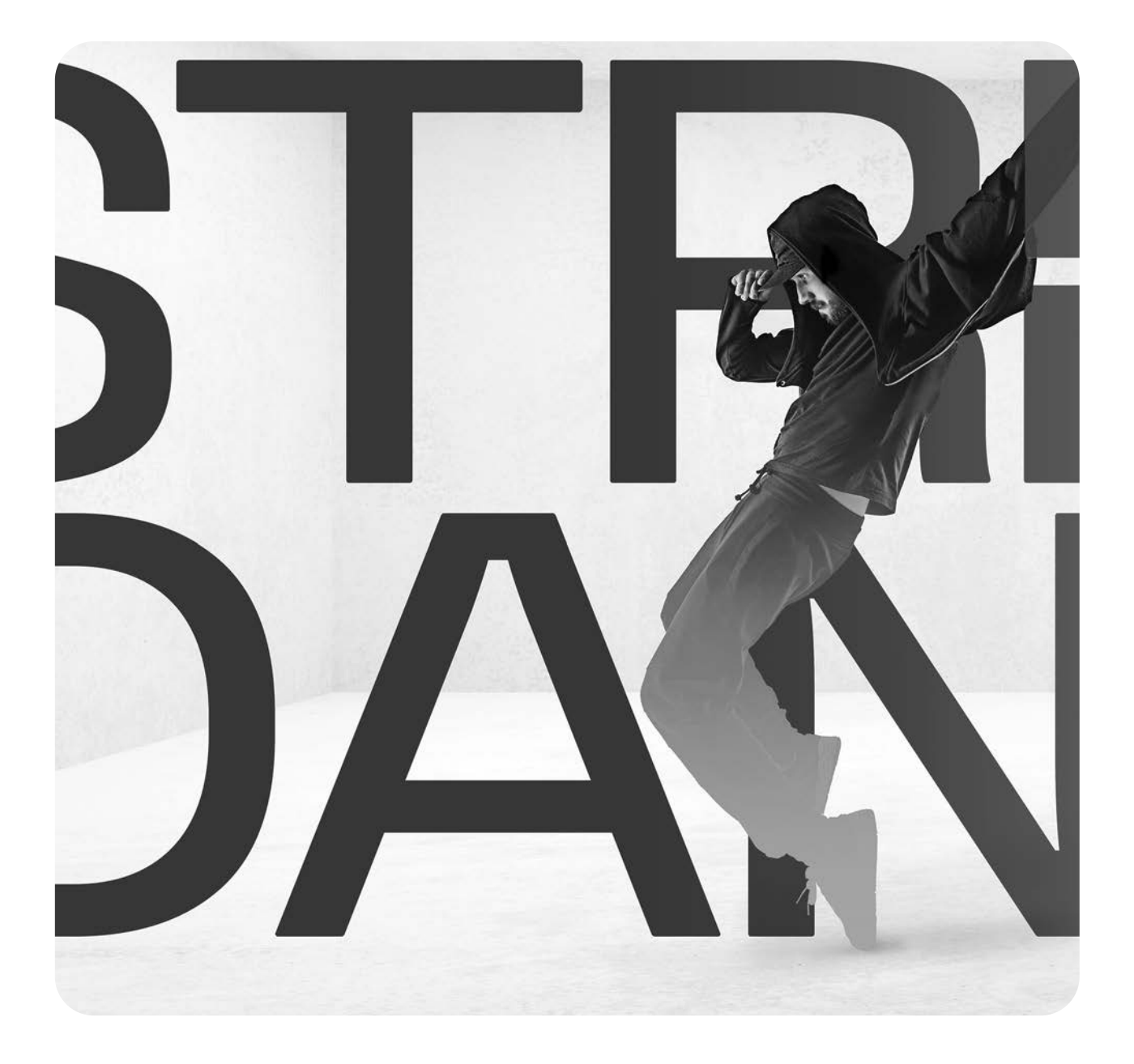

# Classroom in a Book<sup>®</sup>

The official training workbook from Adobe Brie Gyncild & Lisa Fridsma Adobe After Effects Classroom in a Book (2021 Release)

© 2021 Adobe. All rights reserved.

Adobe Press is an imprint of Pearson Education, Inc. For the latest on Adobe Press books, go to www.adobepress.com. To report errors, please send a note to errata@peachpit.com. For information regarding permissions, request forms and the appropriate contacts within the Pearson Education Global Rights & Permissions department, please visit www.pearson.com/permissions.

If this guide is distributed with software that includes an end user license agreement, this guide, as well as the software described in it, is furnished under license and may be used or copied only in accordance with the terms of such license. Except as permitted by any such license, no part of this guide may be reproduced, stored in a retrieval system, or transmitted, in any form or by any means, electronic, mechanical, recording, or otherwise, without the prior written permission of Adobe. Please note that the content in this guide is protected under copyright law even if it is not distributed with software that includes an end user license agreement.

The content of this guide is furnished for informational use only, is subject to change without notice, and should not be construed as a commitment by Adobe. Adobe assumes no responsibility or liability for any errors or inaccuracies that may appear in the informational content contained in this guide.

Please remember that existing artwork or images that you may want to include in your project may be protected under copyright law. The unauthorized incorporation of such material into your new work could be a violation of the rights of the copyright owner. Please be sure to obtain any permission required from the copyright owner.

Any references to company names in sample files are for demonstration purposes only and are not intended to refer to any actual organization.

Adobe, the Adobe logo, Adobe Media Encoder, Adobe Premiere, After Effects, Audition, Classroom in a Book, Creative Cloud, the Creative Cloud logo, Dreamweaver, Illustrator, InDesign, and Photoshop are either registered trademarks or trademarks of Adobe in the United States and/or other countries. Adobe product screenshots reprinted with permission from Adobe.

Apple, Mac OS, macOS, and Macintosh are trademarks of Apple, registered in the U.S. and other countries. Microsoft and Windows are either registered trademarks or trademarks of Microsoft Corporation in the U.S. and/or other countries. All other trademarks are the property of their respective owners.

Unless otherwise indicated herein, any third party trademarks that may appear in this work are the property of their respective owners and any references to third party trademarks, logos or other trade dress are for demonstrative or descriptive purposes only. Such references are not intended to imply any sponsorship, endorsement, authorization, or promotion of Pearson Education, Inc. products by the owners of such marks, or any relationship between the owner and Pearson Education, Inc. or its affiliates, authors, licensees or distributors.

Adobe Inc., 345 Park Avenue, San Jose, California 95110-2704, USA

Notice to U.S. Government End Users. The Software and Documentation are "Commercial Items," as that term is defined at 48 C.F.R. §2.101, consisting of "Commercial Computer Software" and "Commercial Computer Software Documentation," as such terms are used in 48 C.F.R. §12.212 or 48 C.F.R. §227.7202, as applicable. Consistent with 48 C.F.R. §12.212 or 48 C.F.R. §12.212 or 48 C.F.R. §227.7202-1 through 227.7202-4, as applicable, the Commercial Computer Software and Commercial Computer Software Documentation are being licensed to U.S. Government end users (a) only as Commercial Items and (b) with only those rights as are granted to all other end users pursuant to the terms and conditions herein. Unpublished-rights reserved under the copyright laws of the United States. Adobe Inc., 345 Park Avenue, San Jose, CA 95110-2704, USA. For U.S. Government End Users, Adobe agrees to comply with all applicable equal opportunity laws including, if appropriate, the provisions of Executive Order 11246, as amended, Section 402 of the Vietnam Era Veterans Readjustment Assistance Act of 1974 (38 USC 4212), and Section 503 of the Rehabilitation Act of 1973, as amended, and the regulations at 41 CER Parts 60-1 through 60-60, 60-250, and 60-741. The affirmative action clause and regulations contained in the preceding sentence shall be incorporated by reference.

Cover Illustration: Helena Baltazar Costa

ISBN-13: 978-0-13-681564-8 ISBN-10: 0-13-681564-2

#### ScoutAutomatedPrintCode

# WHERE ARE THE LESSON FILES?

Purchase of this Classroom in a Book in any format gives you access to the lesson files you'll need to complete the exercises in the book.

- 1 Go to www.adobepress.com/AfterEffectsCIB2021.
- 2 Sign in or create a new account.
- 3 Click Submit.

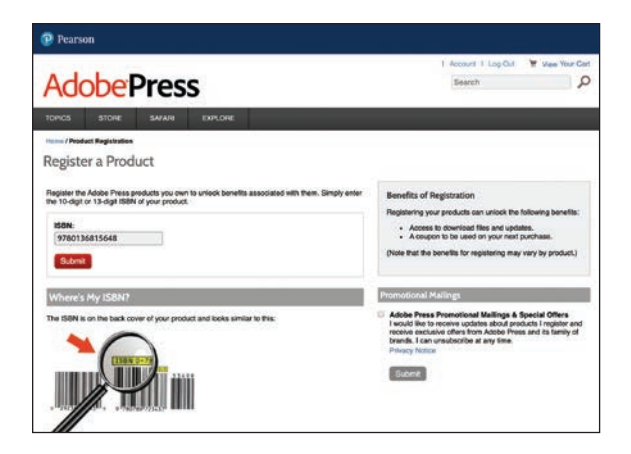

• Note: If you encounter problems registering your product or accessing the lesson files or web edition, go to www.adobepress.com/ support for assistance.

- **4** Answer the questions as proof of purchase.
- **5** The lesson files can be accessed through the Registered Products tab on your Account page.
- 6 Click the Access Bonus Content link below the title of your product to proceed to the download page. Click the lesson file links to download them to your computer.

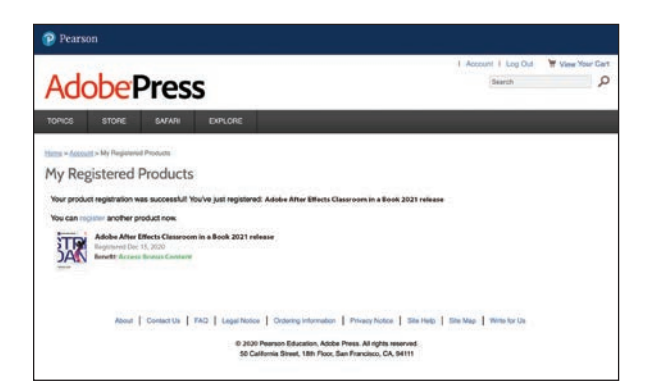

• Note: If you purchased a digital product directly from www.adobepress.com or www.peachpit.com, your product will already be registered. However, you still need to follow the registration steps and answer the proof of purchase question before the Access Bonus Content link will appear under the product on your Registered Products tab.

# CONTENTS

#### WHERE ARE THE LESSON FILES?

1

8

#### **GETTING STARTED**

| About Classroom in a Book 1                           |
|-------------------------------------------------------|
| Prerequisites2                                        |
| Installing After Effects, Bridge, and Media Encoder 2 |
| Activating fonts 2                                    |
| Optimizing performance 3                              |
| Restoring default preferences 3                       |
| Online content 4                                      |
| How to use these lessons 5                            |
| Additional resources 6                                |
| Adobe Authorized Training Centers7                    |

## **1** GETTING TO KNOW THE WORKFLOW

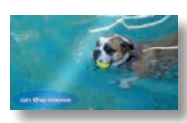

| Getting started                                  | 11 |
|--------------------------------------------------|----|
| Creating a project and importing footage         | 11 |
| Creating a composition and arranging layers      | 15 |
| Adding effects and modifying layer properties    | 18 |
| Animating the composition                        | 22 |
| Previewing your work                             | 30 |
| Optimizing performance in After Effects          | 32 |
| Rendering and exporting your composition         | 32 |
| Customizing workspaces                           | 33 |
| Controlling the brightness of the user interface | 35 |
| Collaborating in After Effects                   | 36 |
| Finding resources for using After Effects        | 36 |
| Review questions and answers                     | 37 |
|                                                  |    |

| 2 CREATING                  | A BASIC ANIMATION USING EFFECTS AND PRESETS | 38 |
|-----------------------------|---------------------------------------------|----|
| EXPLORE HAWAII              | Getting started                             | 40 |
|                             | Importing footage using Adobe Bridge        | 41 |
| A Carlos Andrews            | Creating a new composition                  | 43 |
|                             | Working with imported Illustrator layers    | 46 |
|                             | Applying effects to a layer                 | 48 |
|                             | Applying an animation preset                | 50 |
|                             | Precomposing layers for a new animation     | 51 |
|                             | Previewing the effects                      | 52 |
|                             | Adding transparency                         | 53 |
|                             | Rendering the composition                   | 54 |
|                             | Review questions and answers                | 57 |
| 3 ANIMATING                 | TEXT                                        | 58 |
|                             | Getting started                             |    |
| Snorkel Tours               | About text lavers                           |    |
|                             | Installing a font using Adobe Fonts         | 62 |
| USS Provins Laboration Date | Creating and formatting point text          | 65 |
|                             | Animating with scale keyframes              | 67 |
|                             | Using a text animation preset               | 69 |
|                             | Animating imported Photoshop text           | 72 |
|                             | Animating type tracking                     | 75 |
|                             | Animating text opacity                      | 77 |
|                             | Animating an image to replace text          | 77 |
|                             | Using a text animator group                 | 80 |
|                             | Animating a layer's position                | 83 |
|                             | Adding motion blur                          | 85 |
|                             | Review questions and answers                | 87 |
| 4 WORKING \                 | WITH SHAPE LAYERS                           | 88 |
| 81831                       | Getting started                             | 90 |
|                             | Creating the composition                    | 90 |
|                             | Adding a shape layer                        | 91 |
| _                           | Creating a self-animating shape             | 93 |
|                             | Duplicating a shape                         | 95 |
|                             | Creating custom shapes with the Pen tool    | 99 |

| Positioning layers with snapping10 | )1 |
|------------------------------------|----|
| Animating a shape10                | )3 |
| Animating using parenting10        | )7 |
| Using nulls to connect points11    | 1  |
| Previewing the composition11       | 3  |
| Review questions and answers11     | 15 |

### 5 ANIMATING A MULTIMEDIA PRESENTATION

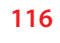

146

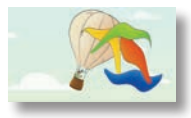

| Getting started               | 118 |
|-------------------------------|-----|
| Adjusting anchor points       | 121 |
| Parenting layers              | 123 |
| Precomposing layers           | 125 |
| Keyframing a motion path      | 127 |
| Animating additional elements | 131 |
| Applying an effect            | 135 |
| Animating precomposed layers  | 138 |
| Animating the background      | 141 |
| Adding an audio track         | 143 |
| Review questions and answers  | 145 |

#### **6** ANIMATING LAYERS

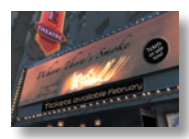

| Getting started                              | 148 |
|----------------------------------------------|-----|
| Simulating lighting changes                  | 151 |
| Duplicating an animation using the pick whip | 153 |
| Using a track matte to confine animation     | 156 |
| Animating using the Corner Pin effect        | 161 |
| Simulating a darkening sky                   | 163 |
| Retiming the composition                     | 167 |
| Review questions and answers                 | 177 |

### **7** WORKING WITH MASKS

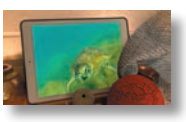

| /ITH MASKS                        |     |
|-----------------------------------|-----|
| About masks                       | 180 |
| Getting started                   | 180 |
| Creating a mask with the Pen tool | 182 |
| Editing a mask                    | 183 |
| Feathering the edges of a mask    | 186 |
| Replacing the content of the mask |     |

|    |                                 | Adjusting the opacity                         | 189 |
|----|---------------------------------|-----------------------------------------------|-----|
|    |                                 | Adding a shadow                               | 190 |
|    |                                 | Creating a vignette                           | 195 |
|    |                                 | Review questions and answers                  |     |
| 8  | DISTORTIN                       | G OBJECTS WITH THE PUPPET TOOLS               | 200 |
|    | 0                               | Getting started                               | 202 |
|    | -                               | About the Puppet tools                        | 207 |
|    | BLUE CRAB<br>-charter services- | Adding Position pins                          | 208 |
|    |                                 | Adding Advanced and Bend pins                 | 210 |
|    |                                 | Stiffening an area                            | 213 |
|    |                                 | Animating pin positions                       | 214 |
|    |                                 | Using the Puppet tools to animate video       | 215 |
|    |                                 | Recording animation                           | 216 |
|    |                                 | Review questions and answers                  | 219 |
| 9  | USING THE                       | ROTO BRUSH TOOL                               | 220 |
|    |                                 | About rotoscoping                             | 222 |
| 14 | BLUES                           | Getting started                               | 222 |
|    |                                 | Creating a segmentation boundary              | 224 |
|    |                                 | Fine-tuning the matte                         | 230 |
|    |                                 | Freezing your Roto Brush tool results         | 232 |
|    |                                 | Changing the background                       | 234 |
|    |                                 | Adding animated text                          | 236 |
|    |                                 | Outputting your project                       | 238 |
|    |                                 | Review questions and answers                  | 239 |
| 10 | PERFORMIN                       | NG COLOR CORRECTION                           | 242 |
|    | -                               | Getting started                               | 244 |
| A  | hingest                         | Adjusting color balance with levels           | 247 |
| -  | 1                               | Adjusting color with the Lumetri Color effect | 250 |
|    |                                 | Replacing the background                      | 252 |
|    |                                 | Color-correcting using Auto Levels            | 257 |
|    |                                 | Motion tracking the clouds                    | 258 |
|    |                                 | Replacing the sky in the second clip          |     |
|    |                                 | Color grading                                 |     |
|    |                                 | Review questions and answers                  |     |

### 

#### **12 USING 3D FEATURES**

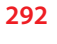

320

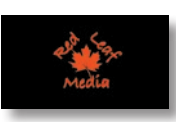

| Getting started              | 294 |
|------------------------------|-----|
| Creating 3D layers           | 295 |
| Animating 3D layers          | 300 |
| Adding ambient light         | 303 |
| Precomposing layers          | 304 |
| Creating 3D text             | 305 |
| Using 3D views               | 308 |
| Adding a camera              | 310 |
| Lighting a scene             | 313 |
| Review questions and answers | 319 |

### **13** WORKING WITH THE 3D CAMERA TRACKER

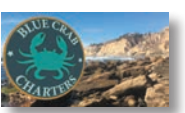

| About the 3D Camera Tracker effect                       | 22 |
|----------------------------------------------------------|----|
| Getting started3.                                        | 22 |
| Tracking the footage                                     | 24 |
| Creating a ground plane, a camera, and the initial text3 | 25 |
| Creating additional text elements                        | 29 |
| Locking an image to a plane with a solid layer           | 32 |
| Tidying the composition3                                 | 35 |
| Adding a final object3                                   | 36 |
| Creating realistic shadows3                              | 37 |
| Adding ambient light3                                    | 39 |
| Adding an effect                                         | 39 |
| Previewing the composition34                             | 40 |
| Review questions and answers                             | 41 |

#### **14 ADVANCED EDITING TECHNIQUES**

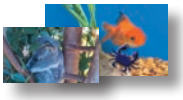

|              | Getting started                             | 344 |
|--------------|---------------------------------------------|-----|
|              | Stabilizing a shot                          | 344 |
|              | Using single-point motion tracking          | 350 |
|              | Removing unwanted objects                   | 355 |
|              | Creating a particle simulation              | 360 |
|              | Retiming playback using the Timewarp effect | 371 |
|              | Review questions and answers                | 377 |
| 15 RENDERING | 5 AND OUTPUTTING                            | 378 |
| 192          | Getting started                             | 380 |
| 62           | About rendering and output                  | 381 |
|              |                                             |     |

| Exporting using the Render Queue          | .381 |
|-------------------------------------------|------|
| Creating templates for the Render Queue   | .385 |
| Rendering movies with Adobe Media Encoder | .386 |
| Review questions and answers              | .393 |

INDEX

395

342

This page intentionally left blank

# **2** CREATING A BASIC ANIMATION USING EFFECTS AND PRESETS

## Lesson overview

In this lesson, you'll learn how to do the following:

- Use Adobe Bridge to preview and import footage items.
- Work with the layers of an imported Adobe Illustrator file.
- Use guides to position objects.
- Apply drop-shadow and emboss effects.
- Apply a text animation preset.
- Precompose layers.
- Apply a dissolve transition effect.
- Adjust the transparency of a layer.
- Render an animation for broadcast use.

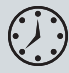

This lesson will take about an hour to complete. If you haven't already done so, download the project files for this lesson from www.adobepress. com/AfterEffectsCIB2021, following the instructions in the Getting Started section under "Accessing the lesson files and Web Edition."

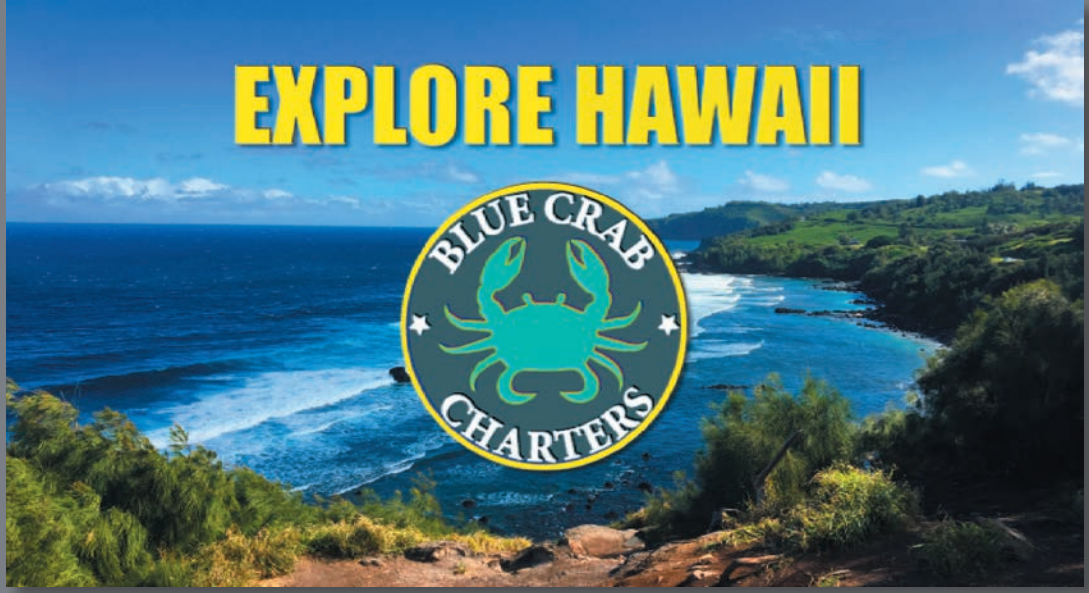

PROJECT: ANIMATED LOGO

Hit the ground running with a variety of effects and animation presets in After Effects. You can use them to create great-looking animations quickly and easily.

# **Getting started**

In this lesson, you will become more familiar with the Adobe After Effects project workflow. You'll learn new ways to accomplish basic tasks as you create a simple identification graphic for the introduction to a video presentation called "Explore Hawaii" for the fictional Blue Crab Charter Services. You will animate the title and logo so that they fade to become a watermark in the lower right corner of the screen during the presentation. Then you'll export the introduction for broadcast output.

First, take a look at the final project files to see what you'll be doing.

- 1 Make sure the following files are in the Lessons/Lesson02 folder on your hard disk, or download them from www.adobepress.com now:
  - In the Assets folder: BlueCrabLogo.ai, MauiCoast.jpg
  - In the Sample\_Movies folder: Lesson02.avi, Lesson02.mov
- 2 Open and play the Lesson02.avi sample movie in Windows Movies & TV or the Lesson02.mov sample movie in QuickTime Player to see what you will create in this lesson. When you are done, close Windows Movies & TV or QuickTime Player. You may delete the sample movies from your hard disk if you have limited storage space.

Before you begin the lesson, you'll restore the default application settings for After Effects. See "Restoring default preferences" on page 3 for more information.

- Start After Effects, and then immediately hold down Ctrl+Alt+Shift (Windows) or Command+Option+Shift (macOS) to restore default preferences settings. When prompted, click OK to delete your preferences.
- 4 In the Home window, click New Project.

After Effects opens to display a blank, untitled project.

- **5** Choose File > Save As > Save As.
- 6 In the Save As dialog box, navigate to the Lessons/Lesson02/ Finished\_Project folder.
- 7 Name the project Lesson02\_Finished.aep, and then click Save.

# Importing footage using Adobe Bridge

In Lesson 1, you chose File > Import > File to import footage. However, you can also use Adobe Bridge—a powerful, flexible tool for organizing, browsing, and locating the assets you need to create content for print, web, television, DVD, film, and mobile devices. Adobe Bridge keeps native Adobe files (such as PSD and PDF files) as well as non-Adobe files available for easy access. You can drag assets into your layouts, projects, and compositions as needed; preview your assets; and even add metadata (file information) to assets to make files easier to locate.

Adobe Bridge is not automatically installed with After Effects; you need to install it separately from Creative Cloud. If Bridge is not installed, you'll be prompted to install it when you choose File > Browse In Bridge.

In this exercise, you will jump to Adobe Bridge to import the still image that will serve as the background of your composition.

1 Choose File > Browse In Bridge. If you receive a message about enabling an extension to Adobe Bridge, click Yes. You may also be asked to allow Adobe Bridge to access various content folders on your computer.

Adobe Bridge opens, displaying a collection of panels, menus, and buttons.

- 2 Click the Folders tab in the upper left corner of Adobe Bridge.
- **3** In the Folders panel, navigate to the Lessons/Lesson02/Assets folder. Click the arrows to open nested folders. You can also double-click folder thumbnail icons in the Content panel.

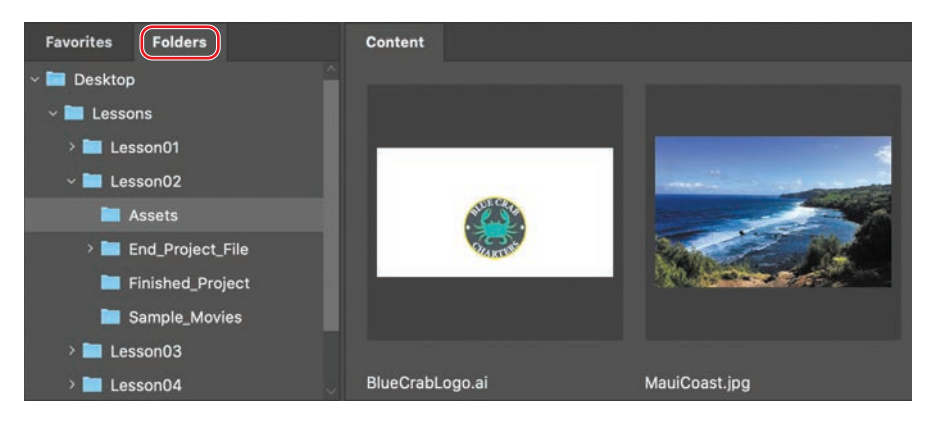

The Content panel updates interactively. For example, when you select the Assets folder in the Folders panel, thumbnail previews of the folder's contents appear in the Content panel. Adobe Bridge displays previews of image files such as those in PSD, TIFF, and JPEG formats, as well as Illustrator vector files, multipage Adobe PDF files, QuickTime movie files, and more.

► Tip: You can use Adobe Bridge separately to manage your files. To open Adobe Bridge directly, choose Adobe Bridge from the Start menu (Windows) or doubleclick the Adobe Bridge icon in the Applications/ Adobe Bridge folder (macOS).

• Note: We're using the Essentials workspace, which is the default workspace in Bridge. ► Tip: To prioritize different information in Adobe Bridge, change the workspace: Choose Window > Workspace, and then select a workspace. See Adobe Bridge Help to learn about customizing Adobe Bridge. **4** Drag the thumbnail slider at the bottom of the Adobe Bridge window to enlarge the thumbnail previews.

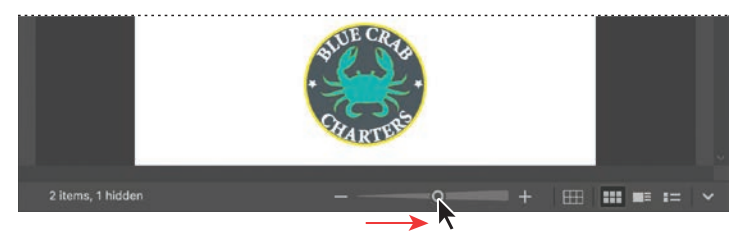

5 Select the MauiCoast.jpg file in the Content panel, and notice that it appears in the Preview panel as well. Information about the file, including its creation date, bit depth, and file size, appears in the Metadata panel.

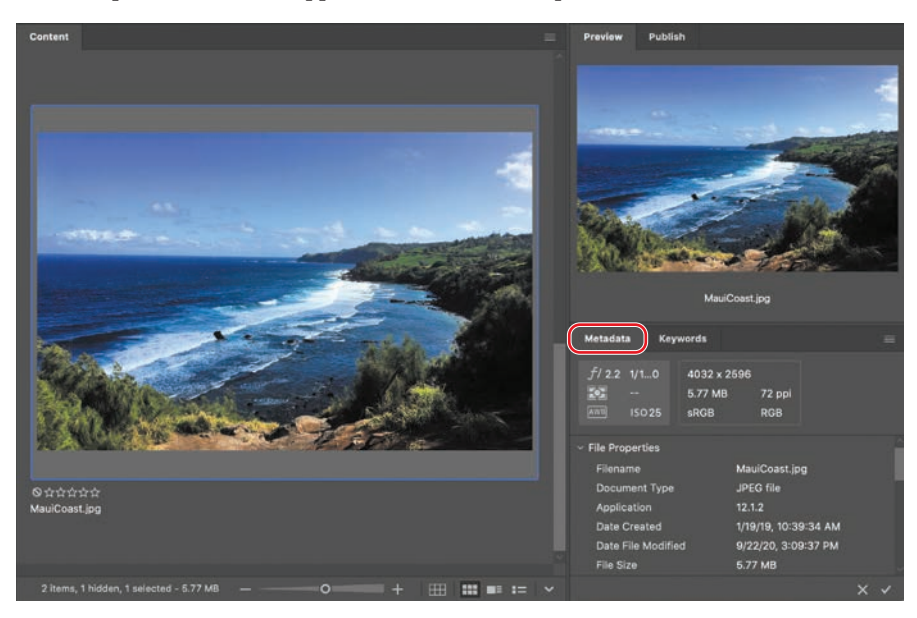

- 6 Double-click the MauiCoast.jpg thumbnail in the Content panel to place the file in your After Effects project. Alternatively, you can drag the MauiCoast.jpg thumbnail into the Project panel in After Effects.
- Return to After Effects, if you're not already there.

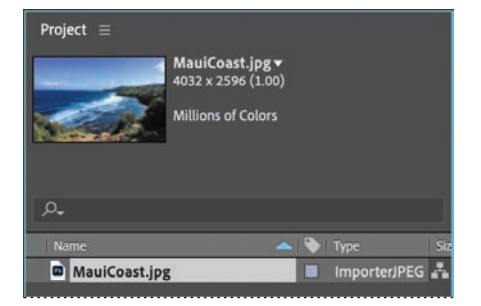

You can close Adobe Bridge if you'd like. You won't be using it again during this lesson.

# Creating a new composition

Following the workflow you learned in Lesson 1, the next step is to create a new composition. You'll create one, and then add your footage items to it.

# Creating an empty composition

First, you'll create the composition itself, without any layers.

- 1 Create a new composition by doing one of the following:
  - Click the Create A New Composition button (E) at the bottom of the Project panel.
  - Click the New Composition button in the Composition panel.
  - Choose Composition > New Composition.
  - Press Ctrl+N (Windows) or Command+N (macOS).
- 2 In the Composition Settings dialog box, do the following:
  - Name the composition Explore Hawaii.
  - Choose NTSC DV Widescreen from the Preset pop-up menu. NTSC DV Widescreen uses the customary settings for television in the United States and some other countries. This preset automatically sets the width, height, pixel aspect ratio, and frame rate for the composition to NTSC standards.
  - In the Duration field, type **300** to specify 3 seconds.
  - Click OK.

| Composition Settings                                                                                                    |  |  |  |  |  |
|----------------------------------------------------------------------------------------------------|--|--|--|--|--|
| Composition Name: Explore Hawaii                                                                                                    |  |  |  |  |  |
| Basic Advanced 3D Renderer<br>Preset NTSC DV Widescreen<br>Width: 720 px<br>Height: 480 ox                                                                  |  |  |  |  |  |
| Pixel Aspect Ratio: D1/DV NTSC Widescreen (1.21)  Frame Aspect Ratio: 20:11 (1.82) Frame Rate: 29.97  Frames per second Drop Frame                          |  |  |  |  |  |
| Resolution:         Full         Y 720 x 480, 1.3 MB per 8bpc frame           Start Timecode:         0;00;00;00         is 0;00;00;00         Base 30 drop |  |  |  |  |  |
| Duration. (0,00;03;00) is 0;00;03;00 Base 30 drop                                                                                                    |  |  |  |  |  |
| Background Color: 🥂 Black                                                                                                    |  |  |  |  |  |
|                                                                                                    |  |  |  |  |  |

After Effects displays an empty composition named Explore Hawaii in the Composition panel and in the Timeline panel. Now, you'll add the background.

3 Drag the MauiCoast.jpg footage item from the Project panel to the Timeline panel to add it to the Explore Hawaii composition.

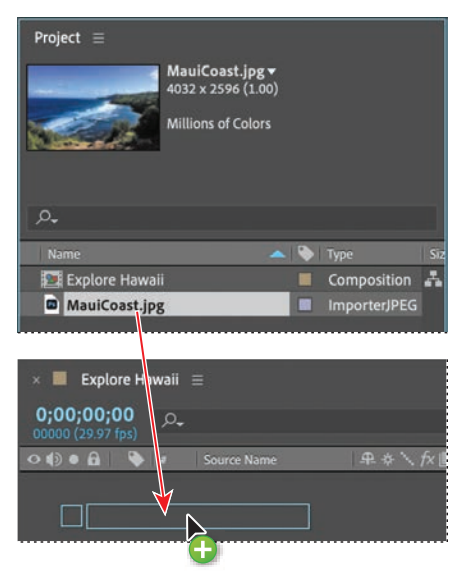

► **Tip:** The keyboard shortcut for fitting a layer to a composition is Ctrl+Alt+F (Windows) or Command+Option+F (macOS). 4 With the MauiCoast layer selected in the Timeline panel, choose Layer > Transform > Fit To Comp to scale the background image to the dimensions of the composition.

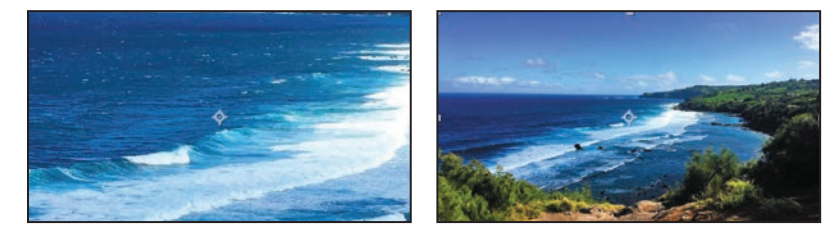

# Importing the foreground element

Your background is now in place. The foreground object you'll use is a layered vector graphic that was created in Illustrator.

- 1 Choose File > Import > File.
- 2 In the Import File dialog box, select the BlueCrabLogo.ai file in the Lessons/ Lesson02/Assets folder. (The file appears as BlueCrabLogo if file extensions are hidden.)
- 3 Choose Composition from the Import As menu. (In macOS, you may need to click Options to display the Import As menu.) Then click Import or Open.

| *** E           |                               | Assets                                                                         | 0 | Q Search |      |
|-----------------|-------------------------------|--------------------------------------------------------------------------------|---|----------|------|
| BiueCrabLogo.al | MauiCoast.jpg                 |                                                                                |   |          |      |
|                 | Enable<br>Format<br>Import As | All Acceptable Files     Illustrator/PDF/EPS     Composition                   | 0 |          |      |
|                 |                               | Create Composition<br>Illustrator/PDF/EPS Sequence<br>Force alphabetical order | ) |          |      |
| Options         |                               |                                                                                |   | Cancel   | Open |

The Illustrator file is added to the Project panel as a composition named BlueCrabLogo. A folder named BlueCrabLogo Layers also appears. This folder contains the three individual layers of the Illustrator file. Click the arrow to open the folder and see its contents if you like.

**4** Drag the BlueCrabLogo composition file from the Project panel into the Timeline panel above the MauiCoast layer.

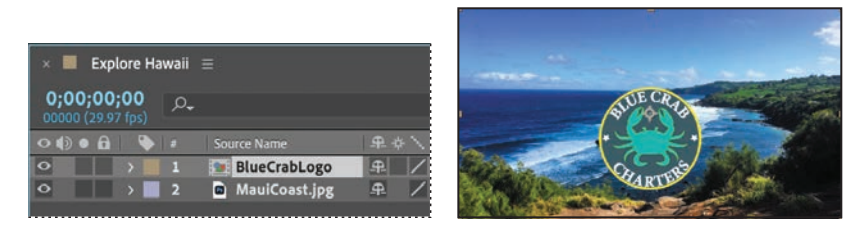

You should now see both the background image and the logo in the Composition panel and in the Timeline panel.

**5** Choose File > Save to save your work so far.

# Working with imported Illustrator layers

The BlueCrabLogo graphic was created in Illustrator; your job in After Effects is to add text and animate it. To work with the layers of the Illustrator file independently of the background footage, you'll open the BlueCrabLogo composition in its own Timeline and Composition panels.

1 Double-click the BlueCrabLogo composition in the Project panel.

The composition opens in its own Timeline and Composition panels.

| Project ≡           BlueCrabLogo ▼ , used 1 time           873 x 480 (1.00)           Δ 0,00;03;00, 29.97 fps |            |           |            |     |  |  |  |
|----------------------------------------------------------------------------------------------------|------------|-----------|------------|-----|--|--|--|
| P.                                                                                                    |            |           |            |     |  |  |  |
| Name                                                                                                    | -          | 🔖 Type    | e          | Siz |  |  |  |
| BlueCrabLogo                                                                                                  |            | Cor       | mposition  | Å   |  |  |  |
| > 🖬 BlueCrabLogo Lay                                                                                          | /ers       | - Fol     | der        |     |  |  |  |
| Explore Hawaii                                                                                                |            | Cor       | mposition  |     |  |  |  |
| MauiCoast.jpg                                                                                                 |            | Im:       | orterJPEG  |     |  |  |  |
|                                                                                                    |            |           |            |     |  |  |  |
| Explore Hawaii                                                                                                |            | BlueCrabL | ogo 📃      |     |  |  |  |
| 0;00;00;00<br>00000 (29.97 fps)                                                                               |            |           |            |     |  |  |  |
| ••••                                                                                                    | Layer Name |           | ▲ ☆ 入      | f×  |  |  |  |
| • • 1                                                                                                    | 💾 text     |           | <u>+ /</u> |     |  |  |  |
| ○                                                                                                    | 🛃 crab     |           | <u>₽ /</u> |     |  |  |  |
| • 3                                                                                                    | 🚹 backgro  | und       | <b>₽</b> / |     |  |  |  |
|                                                                                                    |            |           |            |     |  |  |  |

- **2** Select the Horizontal Type tool (T) in the Tools panel, and click in the Composition panel.
- **3** Type **EXPLORE HAWAII**, all capital letters, and then select all of the text you just entered. Notice that the generic Text 1 layer name in the Timeline panel changes to EXPLORE HAWAII, the text you typed.

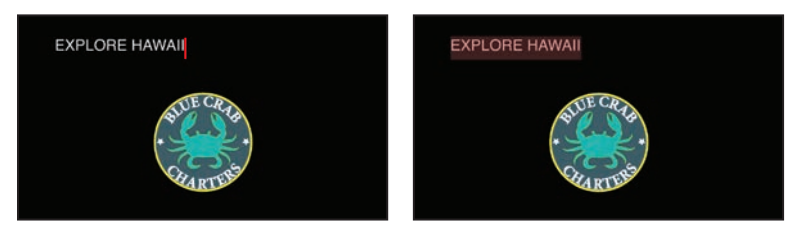

4 In the Character panel, select a sans serif typeface such as Impact, and change the font size to 80 pixels. Click the eyedropper (1) in the Character panel, and click the outer border on the logo to select the yellow color. After Effects applies it to the text you typed. Leave all other options in the Character panel at their defaults.

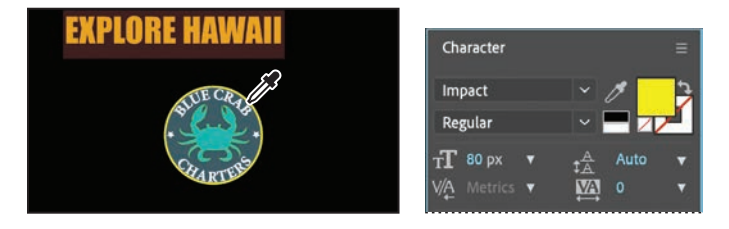

You'll position the text you just typed using a guide.

- **5** Select the Selection tool (**b**) in the Tools panel.
- 6 Choose View > Show Rulers, and then drag a guide from the top ruler into the Composition panel.
- 7 Right-click or Control-click the guide, click Edit Position, type 120 in the Edit Value dialog box, and click OK. The guide moves to the position you specified.

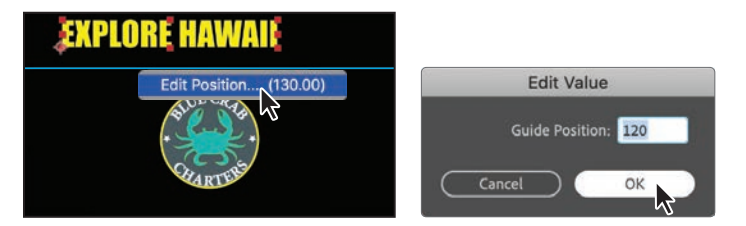

- 8 Drag the text so that it is centered over the image, snapping its bottom side to the guide.
- **9** Drag another guide from the top ruler, right-click or Control-click it, click Edit Position, type **150** in the Edit Value dialog box, and click OK.
- **10** In the Timeline panel, select the background layer, and then Shift-select the text layer to select all three logo layers. Align the top of the logo with the lower guide.

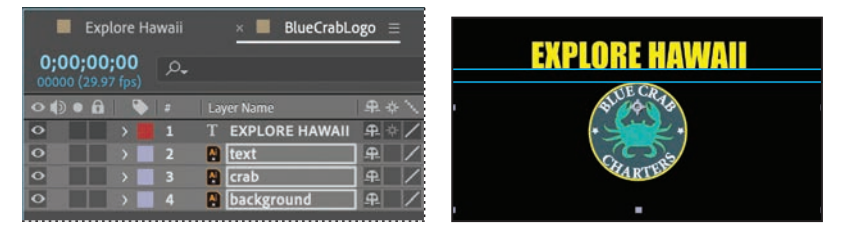

• Note: If the Character panel isn't open, choose Window > Character. You may need to expand the width of the panel to see the eyedropper.

Tip: You can also choose View > Show Grid to make the nonprinting grid visible to help you position objects. Choose View > Show Grid again to hide the grid later.

- 11 Choose View > Show Rulers, and then choose View > Show Guides, to hide the ruler and the guide.
- **12** Choose File > Save to save your work.

# Applying effects to a layer

Now you'll return to the main composition, Explore Hawaii, and apply an effect to the BlueCrabLogo layer. This will apply the effect to all of the layers nested in the BlueCrabLogo composition.

1 Click the Explore Hawaii tab in the Timeline panel, and then select the BlueCrabLogo layer.

The effect you create next will be applied only to the logo elements, not to the background image.

2 Choose Effect > Perspective > Drop Shadow.

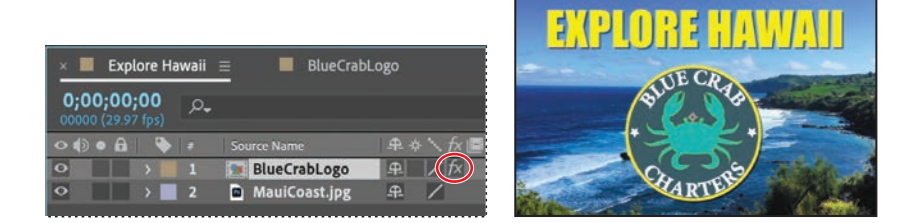

A soft-edged shadow appears behind the nested layers of the BlueCrabLogo layer the logo graphic and the words *Explore Hawaii*—in the Composition panel. You can customize the effect using the Effect Controls panel, which appears in front of the Project panel when you apply an effect.

**3** In the Effect Controls panel, make sure that the drop shadow's Distance is **5**, and increase its Softness to **4**. You can set each value by clicking the field and typing the number or by dragging the blue value.

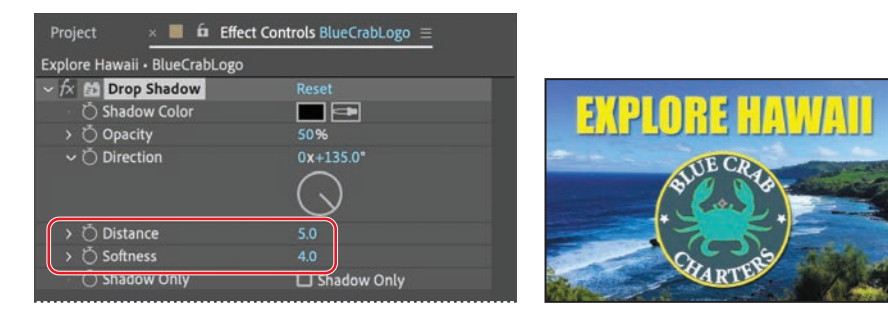

# **Applying and controlling effects**

You can apply or remove an effect at any time. Once you've applied effects to a layer, you can temporarily turn off one or all of the effects in the layer to concentrate on another aspect of your composition. Effects that are turned off do not appear in the Composition panel, and typically aren't included when the layer is previewed or rendered.

By default, when you apply an effect to a layer, the effect is active for the duration of the layer. However, you can make an effect start and stop at specific times, or make the effect more or less intense over time. You'll learn more about creating animation using keyframes and expressions in Lesson 5, "Animating a Multimedia Presentation," and Lesson 6, "Animating Layers."

You can apply and edit effects on adjustment layers just as you do with other layers. Note, however, that when you apply an effect to an adjustment layer, the effect is applied to all layers below it in the Timeline panel.

Effects can also be saved, browsed, and applied as animation presets.

The drop shadow is nice, but the logo will stand out even more if you apply an emboss effect. You can use either the Effect menu or the Effects & Presets panel to locate and apply effects.

- 4 Click the Effects & Presets tab to open the panel. Then click the arrow next to Stylize to expand the category.
- 5 With the BlueCrabLogo layer selected in the Timeline panel, drag the Color Emboss effect into the Composition panel.

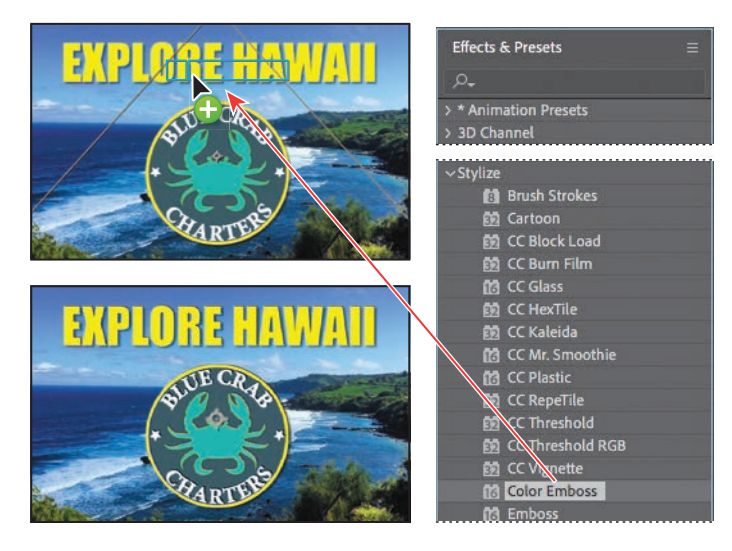

The Color Emboss effect sharpens the edges of objects in the layer without suppressing the original colors. The Effect Controls panel displays the Color Emboss effect and its settings below the Drop Shadow effect.

**6** Choose File > Save to save your work.

# Applying an animation preset

You've positioned the type and applied some effects to it. It's time to add some animation! You will learn several ways to animate text in Lesson 3; for now, you'll use a simple animation preset that will fade the words *Explore Hawaii* onto the screen next to the logo. You'll need to work in the BlueCrabLogo composition so that you can apply the animation to only the EXPLORE HAWAII text layer.

- 1 Click the BlueCrabLogo tab in the Timeline panel, and select the EXPLORE HAWAII layer.
- **2** Move the current-time indicator to 1:05, which is the point at which you want the text to start fading in.

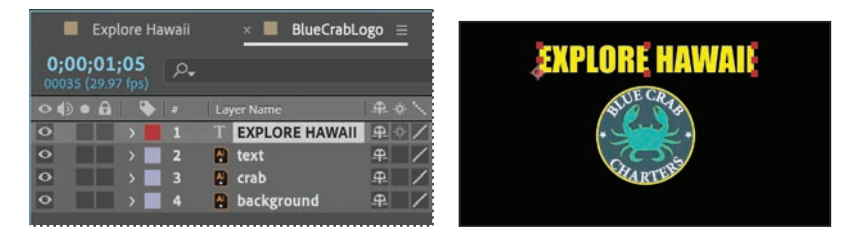

- 3 In the Effects & Presets panel, choose Animation Presets > Text > Animate In.
- 4 Drag the Fade Up Words animation preset onto the EXPLORE HAWAII layer in the Timeline panel or over the words *Explore Hawaii* in the Composition panel. Don't worry about the text disappearing you're looking at the first frame of the animation, before the words have started to appear.

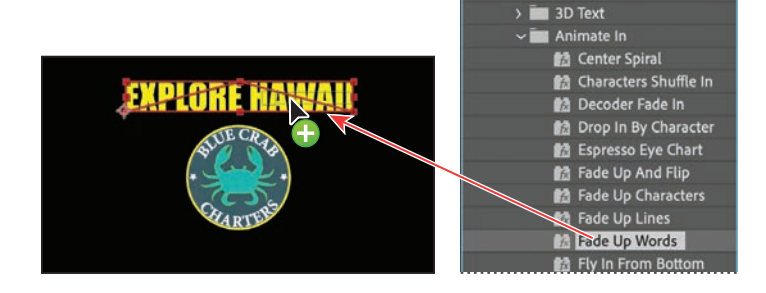

Effects & Presets

\* Animation Presets

🗸 🛅 Text

> 🚞 Backgrounds

Synthetics

**5** Click a blank area of the Timeline panel to deselect the EXPLORE HAWAII layer, and then drag the current-time indicator to 2:10 to manually preview the text animation. The text appears, one word at a time, until the words *Explore Hawaii* are fully onscreen at 2:10.

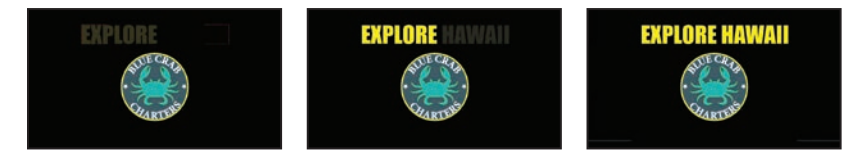

# Precomposing layers for a new animation

The presentation graphic is coming along nicely, and you're probably eager to preview the complete animation. Before you do, however, you'll add a dissolve to all of the logo elements except the words *Explore Hawaii*. To do this, you need to precompose the other three layers of the BlueCrabLogo composition: text, crab, and background.

*Precomposing* is a way to nest layers within a composition. Precomposing moves the layers to a new composition, which takes the place of the selected layers. When you want to change the order in which layer components are rendered, precomposing is a quick way to create intermediate levels of nesting in an existing hierarchy.

- 1 Shift-click to select the text, crab, and background layers in the BlueCrabLogo Timeline panel.
- 2 Choose Layer > Pre-compose.
- **3** In the Pre-compose dialog box, name the new composition **Dissolve\_logo**. Make sure the Move All Attributes Into The New Composition option is selected. Then click OK.

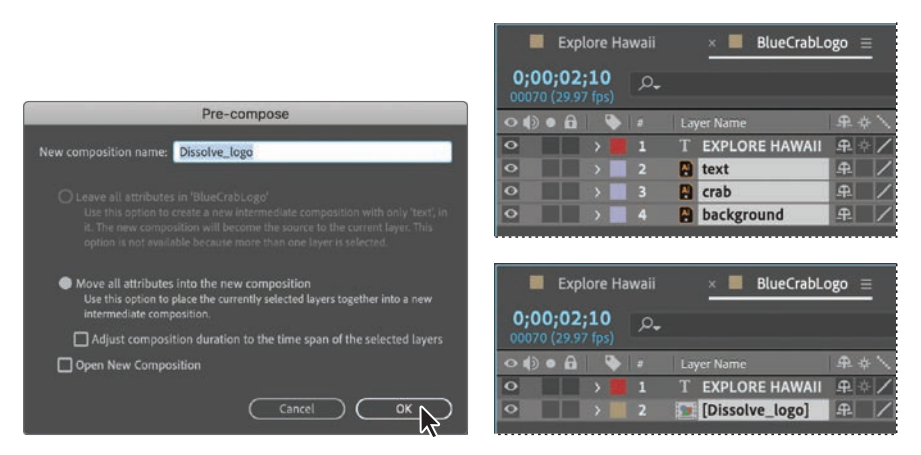

The three layers are replaced in the BlueCrabLogo Timeline panel with a single layer, Dissolve\_logo. This new, precomposed layer contains the three layers that you selected in step 1. You can apply the dissolve effect to it without affecting the EXPLORE HAWAII text layer and its Fade Up Words animation.

- **4** Make sure the Dissolve\_logo layer is selected in the Timeline panel, and press the Home key or drag the current-time indicator to 0:00.
- 5 In the Effects & Presets panel, choose Animation Presets > Transitions Dissolves, and then drag the Dissolve – Vapor animation preset onto the Dissolve\_logo layer in the Timeline panel or onto the Composition panel.

| Project 🛛 🛋 🖬 Effect Con     | trols Dissolve_logo ≡      |                   |                                      |
|------------------------------|----------------------------|-------------------|--------------------------------------|
| BlueCrabLogo • Dissolve_logo |                            |                   |                                      |
| ✓ fx Dissolve Master Control | Reset                      |                   |                                      |
| > 🙋 Transition Completion    | 0.0%                       |                   |                                      |
| ✓ fx (Box Blur)              |                            |                   |                                      |
| > 💍 Blur Radius              |                            |                   |                                      |
| > 💍 Iterations               |                            |                   |                                      |
| 💍 Blur Dimensions            | Horizontal and Vertical $$ | Explore Hawaii    | × 📕 BlueCrabl.ogo =                  |
| Ď                            | 🗹 Repeat Edge Pixels       |                   |                                      |
| Solid Composite)             |                            | 0;00;00;00 0-     |                                      |
| > 💍 Source Opacity           | 0.0%                       | 00000 (29.97 fps) |                                      |
| Ö Color                      |                            | • • • 6 • • •     | Layer Name – – – – → – , <i>fx</i> 📗 |
| > 💍 Opacity                  | 0.0%                       | •                 | T EXPLORE HAWAII 🕀 🔅 🖊               |
| 💍 Blending Mode              | Normal 🗸                   | ○ → 2             | Dissolve_logo] 🕂 🍂                   |
|                              |                            |                   | <u> </u>                             |

The Dissolve – Vapor animation preset includes three components—a master dissolve, a box blur, and a solid composite, all of which appear in the Effect Controls panel. The default settings are fine for this project.

6 Choose File > Save.

# **Previewing the effects**

It's time to preview all of the effects together.

- 1 Click the Explore Hawaii tab in the Timeline panel to switch to the main composition. Press the Home key or drag the current-time indicator to make sure you're at the beginning of the time ruler.
- 2 Make sure the Video switch (••) is selected for both layers in the Explore Hawaii Timeline panel.

**Tip:** To locate the Dissolve – Vapor preset quickly, type **vap** in the search box in the Effects & Presets panel.

3 Click the Play button (▶) in the Preview panel, or press the spacebar, to watch the preview. Press the spacebar to stop playback at any time.

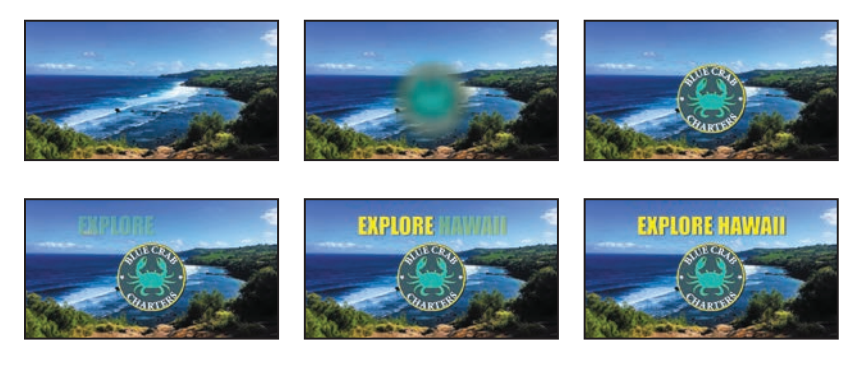

# **Adding transparency**

The logo should appear semitransparently in the corner of the frame during the presentation. You'll reduce the opacity of the logo, scale it, and shift its position so that it can be used this way.

- 1 Still in the Explore Hawaii Timeline panel, go to 2:10.
- 2 Select the BlueCrabLogo layer, and press T to display its Opacity property. By default, the Opacity is 100%—fully opaque. Click the stopwatch icon (☉) to set an Opacity keyframe at this point in time.

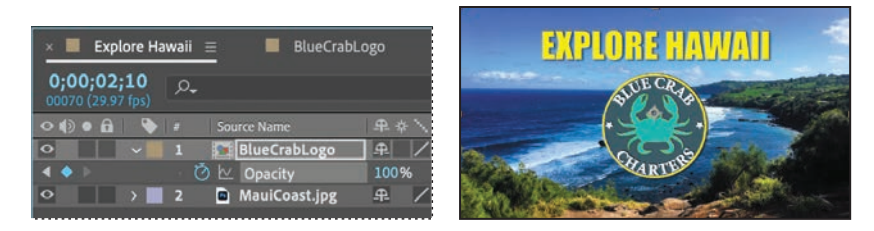

**3** Press the End key or drag the current-time indicator to go to the end of the time ruler (2:29), and change the Opacity to **40%**. After Effects adds a keyframe.

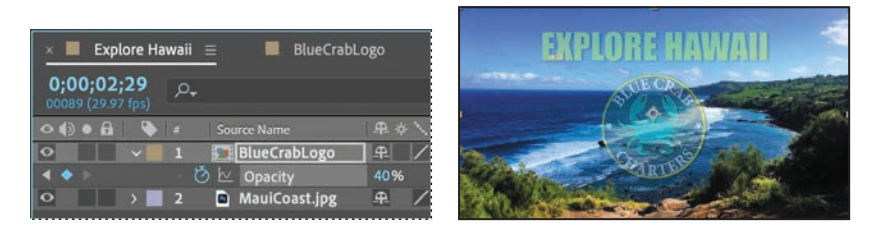

The logo appears, the words *Explore Hawaii* show up, and it all fades to 40% opacity.

- **4** Go to 2:10, and press P to display the Position property and then Shift+S to display the Scale property, too. Click the stopwatch icons (<sup>™</sup>) to set initial keyframes for both properties.
- **5** Go to 2:25, and change the Scale to 25% and the Positon to 620, 410.

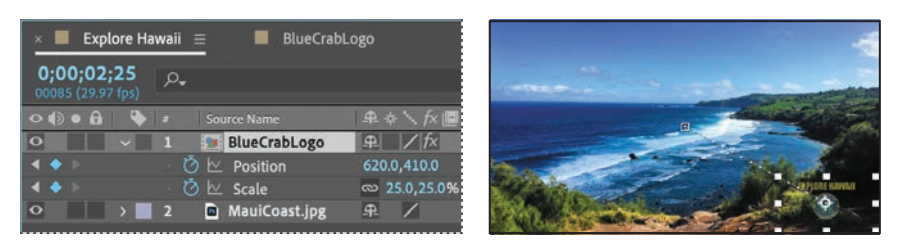

6 Click the Play button (▶) in the Preview panel, press the spacebar, or press 0 on your numeric keypad to preview your composition.

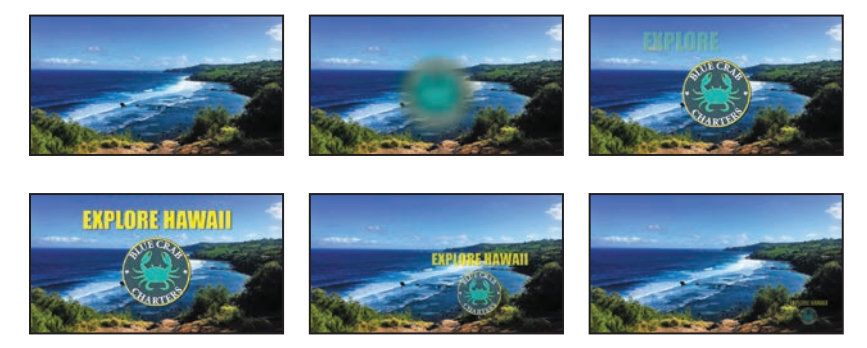

- 7 Press the spacebar to stop playback when you're done.
- 8 Choose File > Save to save your project.

# **Rendering the composition**

• Note: For more about output formats and rendering, see Lesson 15, "Rendering and Outputting." You're ready to prepare your presentation intro for output. When you create output, the layers of a composition and each layer's masks, effects, and properties are rendered frame by frame into one or more output files or, in the case of an image sequence, into a series of consecutive files.

Making a movie from your final composition can take a few minutes or many hours, depending on the composition's frame size, quality, complexity, and compression method. When you place your composition in the Render Queue, it becomes a render item that uses the render settings assigned to it.

After Effects provides a variety of formats and compression types for rendering output; the format you choose depends on the medium from which you'll play your final output or on the requirements of your hardware, such as a video-editing system.

You'll render and export the composition so that it can be broadcast on television.

- Click the Project tab to bring the Project panel forward. If the Project tab is not visible, choose Window > Project.
- **2** Do one of the following to add the composition to the Render Queue:
  - Select the Explore Hawaii composition in the Project panel, and choose Composition > Add To Render Queue. The Render Queue panel opens automatically.
  - Choose Window > Render Queue to open the Render Queue panel, and then drag the Explore Hawaii composition from the Project panel onto the Render Queue panel.
- **3** Click the arrow to expand the Render Settings options. By default, After Effects renders compositions with Best Quality and Full Resolution. The default settings are fine for this project.
- 4 Click the arrow to expand the Output Module options. By default, After Effects uses lossless compression to encode the rendered composition into a movie file. If you're using Windows, skip to step 5. If you're using macOS, click the arrow next to Lossless, and choose QuickTime DV NTSC 48kHz.
- 5 Click the blue words next to the Output To menu.

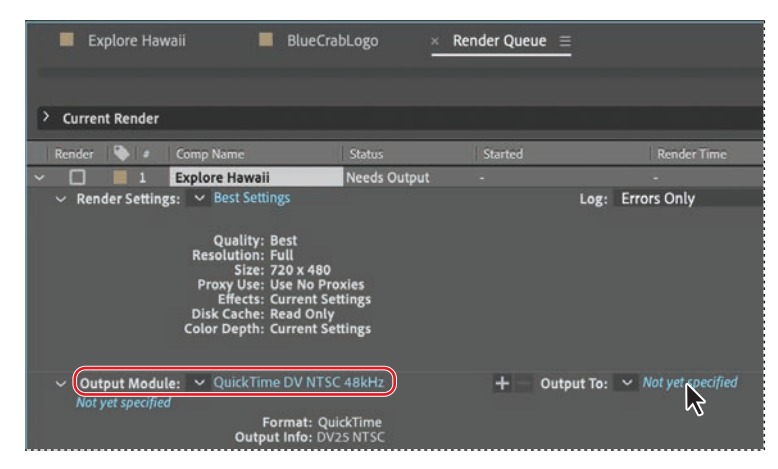

• Note: For output to final-delivery formats, you can use Adobe Media Encoder. You'll learn about Adobe Media Encoder in Lesson 15, "Rendering and Outputting."

- 6 In the Output Movie To dialog box, accept the default movie name (Explore Hawaii), select the Lessons/Lesson02/Finished\_Project folder for the location, and then click Save.
- 7 Back in the Render Queue panel, click the Render button.

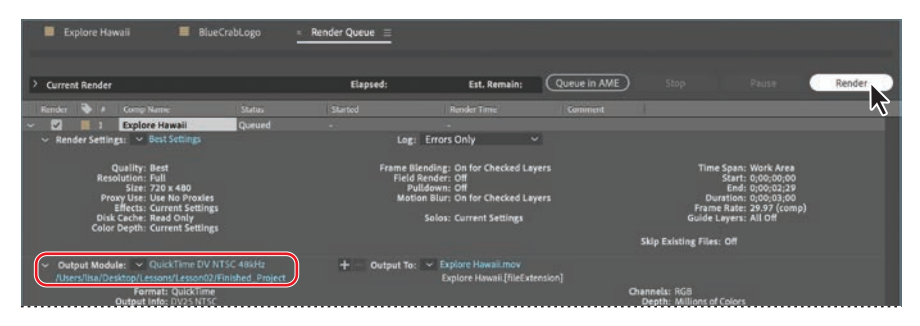

After Effects displays a progress bar in the Render Queue panel as it encodes the file, and issues an audio alert when all items in the Render Queue have been rendered and encoded.

- 8 If you want to see your final product, double-click the Explore Hawaii.avi or Explore Hawaii.mov file in the Lessons/Lesson02/Finished\_Project folder to open it in Windows Media Player or QuickTime, and then play the file.
- **9** Save and close the project file, and then quit After Effects.

Congratulations. You've created a presentation intro suitable for broadcast.

# **Review questions**

- 1 How do you use Adobe Bridge to preview and import files?
- 2 What is *precomposing*?
- 3 How do you customize an effect?
- 4 How do you modify the transparency of a layer in a composition?

# **Review answers**

- 1 Choose File > Browse In Bridge to jump from After Effects to Adobe Bridge. If Bridge isn't installed, you'll be prompted to download and install it. In Bridge, you can search for and preview image assets. When you locate the asset you want to use in an After Effects project, double-click it or drag it to the Project panel.
- **2** *Precomposing* is a way to nest layers within a composition. Precomposing moves the layers to a new composition, which takes the place of the selected layers. When you want to change the order in which layer components are rendered, precomposing is a quick way to create intermediate levels of nesting in an existing hierarchy.
- 3 After you apply an effect to a layer in a composition, you can customize its properties in the Effect Controls panel. This panel opens automatically when you apply the effect, or you can open it at any time by selecting the layer with the effect and choosing Window > Effect Controls.
- **4** To modify the transparency of a layer, reduce its opacity. Select the layer in the Timeline panel, press T to reveal its Opacity property, and enter a value lower than 100%.

# INDEX

#### SYMBOLS

#### 3D

adjusting depth of field 333 cameras 310–311, 325–326 camera tools 309 features 292–319 layers 294, 298 light layers 303 point of interest 312 Rotation properties 298 views 308–309 3D Camera Tracker effect 322–340 3D Layer switch 298 3D Transform Gizmo 298, 302 .mogrt files opening in After Effects 288 opening in Premiere Pro 289–290

#### Α

action-safe zones 24 activating fonts in Adobe Fonts 2, 62–64 Add mask mode 254 adjustment layers 49, 140, 265, 279 Adobe After Effects application installing 2 optimizing performance in 3 workspace 10 Adobe After Effects Classroom in a Book (2021 Release) downloading lesson files 4 prerequisites 2 Adobe After Effects Help 36 Adobe Audition 144 Adobe Bridge about 41 browsing animation presets in 69 importing files with 41 installing 2, 41 navigating folders in 41 opening 41 previewing images in 42 workspaces 42 Adobe Character Animator 218 Adobe Fonts 2, 62-86 Adobe Illustrator files, importing 45 Adobe Media Encoder creating presets for 389-392 encoding presets in 388 installing 2 rendering output with 386-391 Adobe Photoshop files importing 150 importing layer styles from 155 importing text from 72 layered 149 Adobe Premiere Pro

Motion Graphics templates in 289 using with After Effects 227 Adobe Stock 119 Advanced pins about 208 animating 214 placing 210 using to animate video 215-216 alpha track mattes. See track mattes ambient lights, adding 339 Analyze Forward button 353 anchor points adjusting 121 centering in shape layers 92 animating facial expressions 218 fill color 106 lavers 146-177 layers to match audio 114 lighting 151-152, 163-167 on a path 129 opacity 77 position 83-85, 105, 108-109 precomposed layers 138 Puppet tool pins 216 scale 67, 105 text 60-87, 72, 81, 236 video with Puppet tools 215–216 animation presets applying 25-26, 50, 52 applying from Adobe Bridge 70 Bad TV 3 - weak 279 browsing in Adobe Bridge 41, 69 customizing 70 Explosion 2 278 Fade Out By Character 79 Fade Up Words 25

Fly in with a Twist 205 Increase Tracking 75 Raining Characters In 74 Ripple 70 Slow Fade On 206 text 69 Typewriter 278 animations about 22 creating with Character Animator 218 duplicating using pick whips 153 easing 68 linking through expressions 156 repeating 132 animator properties in text animator groups 81 application window 10 assets, importing 13 audio adding tracks 143 animating layers to match 114 editing files in Adobe Audition 144 file formats supported 143 Audio/Video Switches in the Timeline panel 27 Audition. See Adobe Audition Auto Contrast effect 19-20 Auto Levels effect 257

### В

background, replacing 234, 252–256 background strokes, creating with the Roto Brush tool 227–228 Bad TV 3 - weak animation preset 279 base frames, creating with the Roto Brush tool 224-225 Bend pins about 208 animating 214 placing 210 Bezier curves in a motion path 130 in masks 184 Bezier masks, creating 187 bicubic scaling 345 bilinear sampling 345 blending modes about 194 applying 194 for masks 253, 184 blur, adding 266-267 See also motion blur, adding Bridge. See Adobe Bridge brightness, changing in the user interface 35 Browse Presets command 69 **Bullet** Train animation preset 50

# С

cached frames, using Roto Brush tool 229 cameras, adding to a 3D scene 310–311 camera tools 309 Casts Shadows property 315 CC Light Sweep effect 21–22 CC Particle Systems II effect 360–370 CC Toner 265–266 Center Anchor Point In New Shape Layers 92 Channel Blur effect 28-29 Character Animator 218 Character panel 25, 47, 65, 306 checkboxes, adding to Motion Graphics templates 284-286 child layers 111 Cinema 4D Lite 318-319 Cineware effect 318 circles, drawing 196 Clone tool 269-270 codecs 387 color adjusting color balance 247 animating 106 changing for a shape 93 keying 222 mapping 265-266 color correction about 244 performing 242–271 previewing accurately 246 using Auto-Levels 256 using the Lumetri Color effect 250-251 Color Emboss effect 49 color grading 244, 265-266 Color Range effect 262 Composition Navigator bar 23 Composition panel about 15 splitting into multiple views 308 typing in 65 compositions about 15 adding footage to 16, 44

creating 15, 43, 61, 275 creating from footage 90 defined 12 fitting layers to 44 importing 13 nesting 16 rendering 54 retiming 167-176 **Composition Settings** dialog box 16-17, 43 compression 387 Content-Aware Fill 355-359 Convert To Editable Text command 24, 73, 205 Convert Vertex tool 185–186 copying. See duplicating Corner Pin effect 161–162 Create Nulls From Paths panel 111-112 Create Text And Camera command 326 Creative Cloud Libraries about 119 sharing Motion Graphics templates in 288-289 current-time indicator 27 curves, in the Lumetri Color effect 251 customizing brightness of the user interface 35 workspaces 34 custom shapes, drawing 99-101 Custom View 1, in 3D views 309

#### D

default preferences 3, 11 deforming video with Puppet tools 215-216 Deform pins. See Puppet tools Density value for Puppet tools 212 dependencies, finding missing 14 depth of field, adjusting 333-334 Directional Blur effect 136 Dissolve-Ripple effect 339 distortions. rolling shutter 324 docking panels 10 downloading lesson files 4 drawing circles 365 custom shapes 99 ellipses 196 rounded rectangles 101 shapes 91 stars 92 with the Pen tool 107 drift, in motion tracking 354 dropdown menus, creating 281 Drop Shadow effect 48 drop zone 10 duplicating animations 132 animations using pick whips 153 objects in a scene 269-270 shape layers 95 videos 134 duration about 26

Easy Ease adding 68 in the Graph Editor 375 editing masks 183 Premiere Pro clips in After Effects 227 segmentation boundaries 228-230 text 24, 46-47, 73 Effect Controls panel about 48 hiding properties in 22 effects about 18 applying 49, 135 Auto Contrast 19-20 Auto Levels 257 CC Light Sweep 21-22 CC Particle Systems II 360-370 Channel Blur 28-29 Color Emboss 49 Color Range 262-263 controlling 49 Corner Pin 161-162 Directional Blur 136 Dissolve-Ripple 339 Dissolve - Vapor animation preset 52-53 Drop Shadow 48 Fade Up Words 26 finding 20 Fractal Noise 136 Gaussian Blur 266, 364 Glow 236 Hue/Saturation 235 Lens Flare 368 missing 14 motion blur 85 Ramp 367

Refine Hard Matte 230 Refine Soft Matte 230 Timewarp 371 Wave Warp 140 Effects & Presets panel 19, 20 Ellipse tool creating a vignette with 196 using to create a mask 365, 196 encoding presets in Adobe Media Encoder 388 Essential Graphics panel about 274, 280 adding checkboxes to 284-286 adding properties to 281-286 editing source text in 281 exporting templates from 288-289 grouping properties in 283 in Premiere Pro 289 organizing 283 viewing supported properties 282 **Essential Graphics** workspace 280

exporting Motion Graphics templates 288–289 movies with Adobe Media Encoder 386–392 expressions 156, 270 extruding text 307–317

### F

face tracking 239 Fade Out By Character animation preset 79 Fade Up Words

animation preset 26

fills 93 filtering in Adobe Fonts 63 finding missing footage, fonts, or effects 14 Fit To Comp command 44 Fit To Comp Width command 66 Fly in with a Twist animation preset 205 fonts finding missing 14 installing from Adobe Fonts 2, 62-64 selecting 65 footage about 13 finding missing 14 importing 12, 14, 148 tracking 324 using Adobe Bridge to import 41 foreground strokes, creating with the Roto Brush tool 225-226 Fractal Noise effect 136 freezing Roto Brush tool

results 233

### G

Gaussian Blur effect 266, 364 Glow effect 236 gradient fills 93 Graph Editor about 170 using to remap time 171–175, 375 grids

displaying and hiding 47, 67 snapping to 67 ground planes, creating with 3D Camera Tracker effect 325 grouping properties in the Essential Graphics panel 283

guides, showing 48

#### Н

HDR (high dynamic range) footage 370 hiding properties 22 Home key 25 Home window 11, 36 Horizontal Type tool 24, 46, 75 Hue/Saturation effect 235

### I

Illustrator files, importing 44-45 images, adding to 3D scenes with 3D Camera Tracker 332 importing files from Adobe Bridge 42 footage 12, 13, 14, 41, 148 layered Illustrator files 44-45 lavered Photoshop files as compositions 13, 23, 148-150 multiple files 13 Photoshop files 13, 72, 150 text 72-73 **Increase Tracking** animation preset 75 Increment And Save command 235-236 Info panel 13 In points, setting 27, 141

installing After Effects 2 fonts 62–64

interpolation between keyframes 28

### J

JavaScript in expressions 156

## Κ

keyframes about 28, 29 adding 127 keying about 222 with Color Range effect 262 with Keylight 1.2 effect 254–255 Keylight 1.2 effect 254–255

### L

layer features, used when snapping 102 layers about 15, 17 adjustment 140 animating 146-177, 149 animating to match audio 114 child 111 converting to 3D 298 copying 127 expanding in the Timeline panel 19 fitting to compositions 44 importing in Photoshop files 149 locking 204, 295

making visible in the Timeline panel 30 naming in Photoshop 150 naming text 46 nesting 51 parenting 123, 110, 111 precomposing 51, 99, 125, 266 rearranging in the Timeline panel 18 renaming 73 scaling 206 setting In points for 141 shape 88-115, 91 shortening 141 snapping 101 solid 136 text 62 Transform properties 18-19 trimming 140, 279 layer styles 155 Layer switches in the Timeline panel 27 learning resources for Adobe After Effects 6 Learn panel 36 Lens Flare effect 368 lesson files, downloading 4 Levels (Individual Controls) effect 248 Libraries panel 119 lighting, simulating changes in 151-152, 163-167 lights, adding 3D 303 Light Settings dialog box 314 linked assets 14 linking animations through expressions 156 locking layers 204, 295 Lumetri Color effect 250-251

#### Μ

Mask Expansion setting 254 Mask Feather tool 193 mask modes 253-254 masks about 180 Bezier 184, 187 creating 356-357 creating with the Pen tool 163-164, 182 curved 184 drawing with shape tools 196 editing 183 feathering 193 inverting 183 modes for 184 modifying with the Convert Vertex tool 185 properties, displaying 183 replacing content of 187 segments 180 tips for creating 182 tracking 252 vertices 180 working with 178 mask tracker 252-253, 260-261 master properties 284 Material Options properties 315 mattes about 222 adjusting with the Refine Edge tool 231-232 screen 255 track 156-159, 159 traveling 159 viewing against black 228 viewing with red overlay 228

Maxon Cinema 4D Lite 318-319 Media Encoder. See Adobe Media Encoder meshes adjusting the Density value 212 changing the color of 211 used with Puppet tools 208 missing fonts, effects, or footage 14 mobile devices, preparing compositions for 384 Mocha AE plug-in 358 modes, mask 184 motion blur, adding 85, 160 Motion Graphics templates about 274 creating 272-291 exporting 288-289 making source text editable in 281 opening in After Effects 288 providing image options in 284-286 sharing 274 specifying master compositions for 280 using in Premiere Pro 289 motion paths, customizing 129 Motion Source 351 Motion Target 351 motion tracking analyzing and applying 353 managing drift when 354 single-point 350-356 using track points 258-260, 263-264

#### Ν

navigating folders in Adobe Bridge 41 nesting compositions 16, 51 New Composition button 275 New Composition from Footage button 90 NTSC D1 preset 43 null objects 111–112

# 0

Offset Paths in shape layers 97 opacity animating 77 modifying 53 Opacity property, displaying 29 optimizing performance in After Effects 3, 32 Out point 27 output modules in the Render Queue panel 55 outputting projects 378–393 overlap, defining areas of 212 Overlap pins 208 overscan 24

### Ρ

Pan Behind tool 122 panels docking and arranging 10 maximizing 12 menus 27 panning with touch gestures 188 Paragraph panel 66 paragraph text 62 parenting about 111 layers 110, 123 lavers to null objects 111–112 particle systems, creating 360-370 path operations about 103 Pucker & Bloat 103 Wiggle Paths 93 Pen tool 99, 107, 182 performance, optimizing 3, 32 Photoshop. See Adobe Photoshop files pick whip 153 pixel aspect ratio 392 point of interest for a camera layer 312 point text 65 position, animating 83, 105, 108-109 positioning objects using ruler guides 47 Position pins adding 208-210 animating 214 Position property displaying in the Timeline panel 19 Pre-compose dialog box 51, 125 precomposed layers, animating 138 precomposing layers 51, 52, 99, 125, 167-168, 266 preferences Center Anchor Point In New Shape Layers 92 location of files 3

restoring defaults 3 restoring defaults in Windows 11 Premiere Pro. See Adobe Premiere Pro presets browsing in Adobe Bridge 69 creating for Adobe Media Encoder 389-392 finding 20 previewing compositions 30 images in Adobe Bridge 42 manually 51 Preview panel in Adobe Bridge 42 in After Effects 30 Project panel about 14 opening 55 projects about 12 saving 15 properties displaying multiple 127 grouping in the Essential Graphics panel 283 hiding 22 Pucker & Bloat 103-104 Puppet tools about 207 distorting objects with 200-219 Puppet Advanced Pin tool 208, 210-211 Puppet Bend Pin tool 208, 210 Puppet Overlap Pin tool 208, 212 **Puppet Position Pin** tool 208

Puppet Sketch tool 216–217 Puppet Starch Pin tool 208, 213–217 recording animation with 216 using the mesh 208

## Q

QuickTime required version 2

#### R

Raining Characters In animation preset 74 Ramp effect 367 Rectangle tool 196 red overlay in matte preview 228 Reduce Chatter value 231 Refine Edge tool 231-232 Refine Hard Matte effect 230 Refine Soft Matte effect 230 reflections, adding 190 remap-time marker in the Source Time ruler 170 removing objects from footage 355-359 Renderer options in the Cineware effect 318 rendering compositions 54 for mobile devices 384 movies 378-393 templates 385 using compression in 387 using the Render Queue panel 238, 381-387 with Adobe Media Encoder 386-391

Render Queue adding compositions to 55 Render Queue panel 238, 385-392 Render Settings options 55 render-settings templates 385-389 replacing content using a mask 187 replacing objects with content-aware fill 355-359 resizing layers 206 resources for using After Effects 36 Responsive Design - Time 287-288 restoring default preferences 3, 11 retiming compositions 167-176, 371 Ripple animation preset 70 rolling shutter distortions, repairing 324 Roto Brush & Refine Edge effect 230 Roto Brush tool creating background strokes 227-228 creating foreground strokes 225-226 freezing results 232 refining a segmentation boundary 228-230 using 220-241 rotoscoping 222 Rounded Rectangle tool 101 rulers, showing 47

### S

safe zones 24 sample text, using in Adobe Fonts 63 sampling algorithms 345 saving projects 15 scale animating 67, 105 modifying 206 screen matte 255 segmentation boundary about 224 creating 224-227 refining 228 segments in a mask 180 selectors in text animator groups 81 Select View Layout pop-up menu 308 separating background from foreground 222-241 Sequence Layers option 247 shadow catcher 338 shadows adding to a 3D scene 315 creating with the 3D Camera Tracker effect 337 shape layers about 88, 90 adding 91 applying fills and strokes to 93 centering anchor points in 92 creating 91 duplicating 95

shapes custom 99-101 drawing 91, 99 self-animating 93 Shutter Angle 160 Shutter Phase 160 Slow Fade On animation preset 206 snapping about 102 layers 101-105 temporarily enabling 102 Snap to Grid command 67 solid layers creating 136 using to create particle systems 361 using with 3D Camera Tracker 332-333 Solo Supported Properties in the Essential Graphics panel 282 Source Text property 281 Source Time ruler in time remapping 170 Specular Intensity 316 Specular Shininess 316 splitting the Composition panel into multiple views 308 squares, drawing 196 squash and stretch animation 213 stacked panels 10 Starch pins about 208 adding 213 Star tool 92

Stock images in Libraries panel 119 strokes 93 tapering 108 Subtract mask mode 254 Sync Selected Fonts 64

# Т

templates for rendering 385-389 templates, Motion Graphics 280 text adding 62-67, 276 animating 60-87, 72, 74, 81, 236-238, 276-278 animating tracking in 75 animation presets for 25-26, 69 converting to editable 23-24, 73 creating 46 editing 24, 47, 73 editing imported 205 entering in the Composition panel 65 extruding 307-308 formatting 65, 236, 276 imported from Photoshop 72 layers 62 making editable in Motion Graphics templates 281 point 65 positioning 66 text animator groups 80 text layers converting to editable 205 naming 46

time current-time field 27 current-time indicator 27 duration 26 protecting duration 287-288 timecode 26 time graph 27 time-lapse simulation, creating 167 Timeline panel about 27 expanding layers in 19 renaming layers in 73 Time Remap keyframes 171 Time Remapping 169–173 time ruler 27 Timewarp effect 371-376 title-safe zones 24 **Toggle Alpha Boundary** button 228 Toggle Alpha button 228 Toggle Alpha Overlay button 228 **Toggle Transparency Grid** button 233 tools about 25 Clone Stamp 269-270 drawing 91 Ellipse 196 Pan Behind 122 Puppet 207 Rectangle 196 Tools panel 25 touch gestures 188 Track Camera command 325 Tracker panel 253, 258

tracking animating for text 75 faces 239 masks 260-261, 356-357 motion 263-264 using Mocha AE 358 tracking motion single-point 350-356 using the 3D Camera Tracker 324-325 tracking points for 3D Camera Tracker 325 tracking presets 76 track mattes 156-159 Track Motion 258 track points 259-260 moving and resizing 352 positioning 351-353 Transform properties 19 transitions 245-268 transparency 53 See also opacity traveling mattes 159 trimming layers 140, 279 type. See text Typewriter animation preset 278

### U

U key 74 undocking panels 10 Use Dimensions From menu 16 user interface 10 User Interface Colors 35

#### V

vertices converting 185 in a mask 180 Video switch 30, 52 views, 3D 308 vignettes, adding 195, 267

#### W

Warp Stabilizer VFX 344–349 Wave Warp effect 140 Web Edition 4 white balance, adjusting with the Lumetri Color effect 250 Wiggle Paths 94 work area brackets 27 introduction to 10 workflow 11 workspaces about 10 customizing 10, 34 Essential Graphics 280 in Adobe Bridge 42 Learn 36 predefined 33

#### Х

x axis in the 3D axis 298

## Υ

y axis in the 3D axis 298

# Ζ

z axis in the 3D axis 295, 298 zooming with touch gestures 188

# **Production Notes**

Adobe After Effects Classroom in a Book (2021 release) was created electronically using Adobe InDesign. Art was produced using Adobe InDesign, Adobe Illustrator, and Adobe Photoshop.

References to company names in the lessons are for demonstration purposes only and are not intended to refer to any actual organization or person.

#### Typefaces used

Adobe Myriad Pro and Adobe Warnock Pro as well as other Adobe typefaces are used throughout the lessons.

#### **Team credits**

The following individuals contributed to the development of this book:

- Writer: Brie Gyncild
- Illustrator and Compositor: Lisa Fridsma
- Copyeditor and Proofreader: Wendy Katz
- Indexer: Brie Gyncild
- Keystroker: Megan Ahearn
- Interior design: Mimi Heft
- Lesson Designers: Lisa Fridsma, Brie Gyncild
- Adobe Press Executive Editor: Laura Norman
- Adobe Press Production Editor: Tracey Croom
- Adobe After Effects product team liaison: Victoria Nece

#### **Project contributors**

The following artists contributed creative assets for lessons in this book:

- **Bethany Boshela** has been a graphic designer for more than 5 years, with a passion for motion graphics. Her work includes local stage and social media platforms. You can see more of her work at behance.net/bethanyboshela.
- Lee Daniels is a freelance animator, illustrator, and motion graphics artist working from his home studio in South London. See more of his work at leedanielsart.com.
- **Stephen Schleicher** has worked as an editor, graphic designer, videographer, director, and producer on a variety of small and large video productions. Stephen is a regular contributor to Digital Media Net (www.digitalmedianet.com).